## COMO INSERIR NOVO FORNECEDOR

Há duas formas de iniciar o processo de inserção de novos fornecedores:

1. Menu CADASTRO > 2-FORNECEDORES ou

2. Clicar no ícone:

A seguinte tela será apresentada. Nela estará presente a lista de fornecedores já cadastrados (se houver) e será possível inserir um novo registro.

|    | CADASTRO DE FORNECEDORES                                                                                                    |                                                                                              |   |
|----|----------------------------------------------------------------------------------------------------|----------------------------------------------------------------------------------------------|---|
|    | 😂 🗲 🔶 🛍 街 🔽 🐯 🔜 🕹 🛧                                                                                                    |                                                                                              |   |
|    | CADASTRO DE FORNECEDORES                                                                                                    |                                                                                              |   |
|    | Codigo Nome fornecedor                                                                                                    | Fantasia                                                                                     |   |
| St | 5  BERALDO COMERCIO DE PAPEIS LTDA<br>2  CASA DAS EMBALAGENS<br>6  DATAREGIS S/A<br>7  DESMANCHE<br>1  MODENUTI<br>4  TECIDOS ARMARINHOS MIGUEL BARTOLOMEU S/A<br>3  TRANPORTADORA TRANSREAL LOGISTICA LTDA<br> <br>51-Novo F2-Exc F3-A1t F4-Cons F5-Bus F6-Relat F7-Ordem | BETA ETIQUETAS<br> <br> DATAREGIS<br> <br> MODENUTI<br> GB ATACADISTA<br> TRANSREAL<br> <br> |   |
|    |                                                                                                    |                                                                                              | 1 |

Clique em F1-NOVO ou pressione no teclado a FUNÇÃO 1.

Obs.: Por via de regra a numeração será automática e crescente.

Clique em:

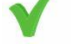

Os dados deverão ser preenchidos nesta próxima tela.

Obs.: Quanto maior for a quantidade de dados preenchidos, mais fácil será a retirada de relatórios.

| CADASTRO DE FORNECEDORES |                  |        |     | <b>—</b> X— |
|--------------------------|------------------|--------|-----|-------------|
| 🤒 😏 🚳 🛅 😿 🛒 📰            | ♣ ♣ ♣            | 🏠 🔶 🕯  | 🖈 < | ▶ 🔂 🔁       |
| CADAST                   | RO DE FORNECEDOF | RES    |     |             |
|                          |                  |        |     |             |
| CODIGO                   |                  |        | -   |             |
| FANTASIA                 |                  |        |     |             |
| ENDERECO                 |                  | N°.:   | _   |             |
| TELEFONE                 |                  |        |     |             |
| BAIRRO                   |                  |        |     |             |
| C1DADE:                  | UF.: CC          | DD1GO: |     |             |
| CEP                      |                  |        |     |             |
| CGC-MF                   |                  |        |     |             |
| INSC.ESTADUAL:           |                  |        |     |             |
| FAX                      |                  |        |     |             |
|                          |                  |        |     |             |
|                          |                  |        |     |             |
|                          |                  |        |     |             |
|                          |                  |        |     |             |
|                          |                  |        |     |             |
|                          |                  |        |     |             |
| UP-VEICULU CUD. ANTI     |                  |        |     |             |
|                          |                  |        |     |             |

**CÓDIGO:** Preenchimento automático e crescente pelo sistema.

NOME FANTASIA: Nome do fornecedor.

ENDEREÇO: Endereço do fornecedor sem o número do local.

BAIRRO: Bairro do fornecedor

**CIDADE:** Cidade do fornecedor. Neste campo basta inserir as primeiras letras da cidade em questão e será selecionada na lista do IBGE automaticamente os dados do município.

**CEP:** Preenchido automaticamente.

**CGC-MF:** No primeiro já estará presente o número dois relacionado a pessoa jurídica [2]. Em seguida basta acrescentar corretamente o número do documento.

INS. ESTADUAL: Aqui deve ser fornecido corretamente o número de registro estadual.

FAX / CELULAR: Telefone para contato com o fornecedor.

E-mail: e-mail do fornecedor.

Conta Corrente: Para depósitos futuros.

PLACA DO VEICULO: Placa do veiculo utilizada pela empresa para transportar as mercadorias compradas.

UF-VEICULO: Placa do veiculo utilizada pela empresa para transportar as mercadorias compradas.

**CÓD. ANTT:** Código da Agência Nacional de Transporte Terrestre do veiculo utilizado pela empresa para transportar as mercadorias compradas.

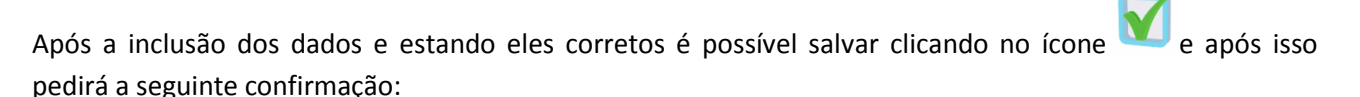

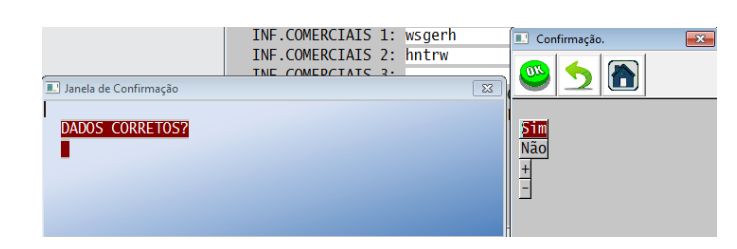

Pronto! Cadastro incluído com sucesso.